## Instructions: Download the Winter 2017 NACCHO Exchange on Opioids

**Step 1:** Visit <u>www.naccho.org</u> and click the "Sign Up or Log In" button at the bottom of the main navigation menu. You will be directed to go offsite.

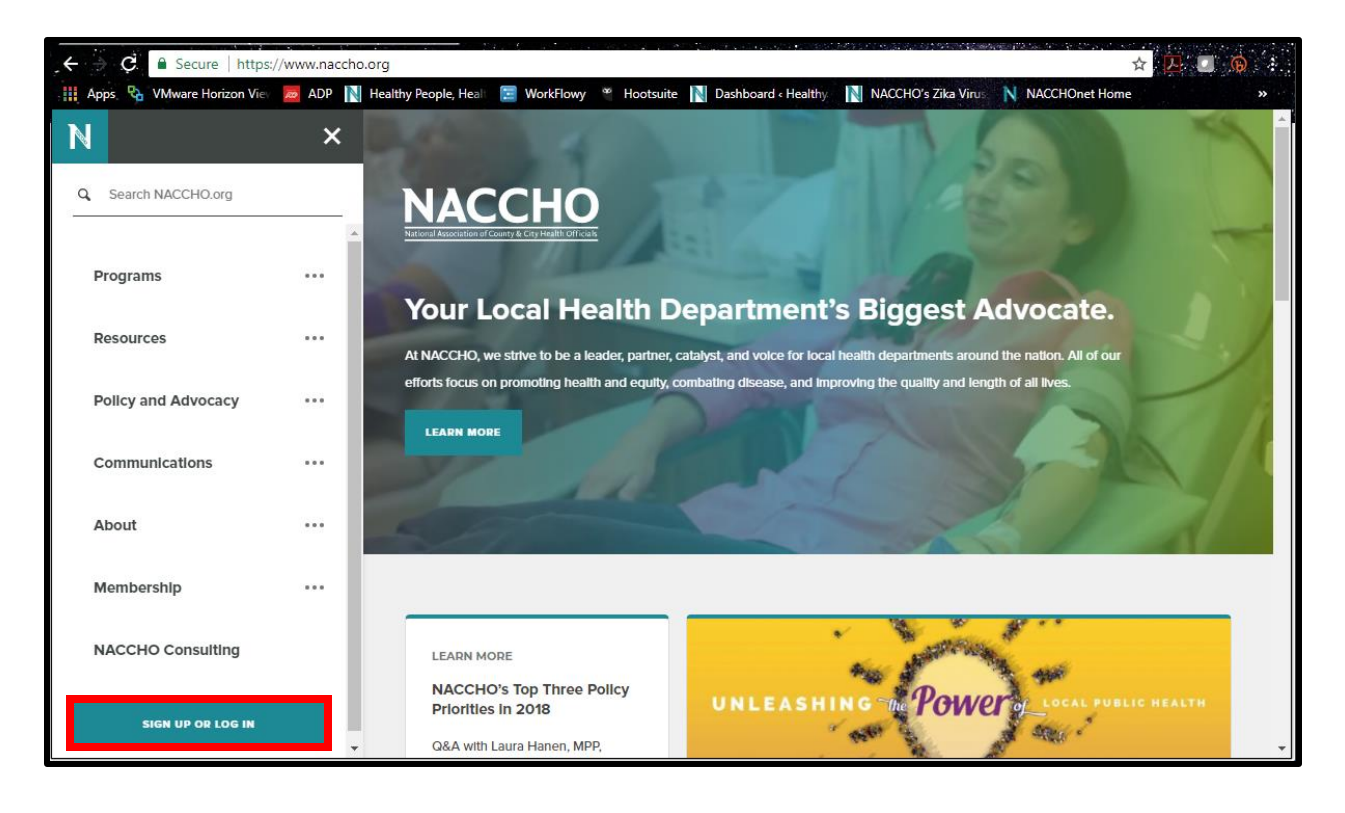

| Step 2a: If you have a<br>MyNACCHO account already,<br>login using your username and<br>password.<br>If you have forgotten your | NACCHO Applications<br>My Information | s Health Officials<br>Login Required<br>MACCHO membership helps local health departments improve their workforce and infrastructure through unique and<br>robus Renefits. |  |  |  |
|----------------------------------------------------------------------------------------------------|---------------------------------------|----------------------------------------------------------------------------------------------------|--|--|--|
| username and/or password,                                                                                                    | My Subscriptions                      | Login                                                                                                    |  |  |  |
| use the "Forgot" buttons to                                                                                                    | My Transactions                       | Email address                                                                                                    |  |  |  |
| reset.                                                                                                    | Publications                          | Decouverd                                                                                                    |  |  |  |
|                                                                                                    | Toolbox                               | rassword                                                                                                    |  |  |  |
|                                                                                                    |                                       | Login                                                                                                    |  |  |  |
|                                                                                                    |                                       | Remember me                                                                                                    |  |  |  |
|                                                                                                    |                                       | Forgot Password? Forgot Username?                                                                                                    |  |  |  |
|                                                                                                    |                                       |                                                                                                    |  |  |  |
| Step 2b: If you need to create                                                                                                  |                                       | New Users                                                                                                    |  |  |  |
| a MyNACCHO account. scroll                                                                                                    |                                       | You will need to create an account to complete your request. It's fast and free.                                                                                          |  |  |  |
| down and select "Create                                                                                                    |                                       | Create an account today to:                                                                                                    |  |  |  |
|                                                                                                    |                                       | <ul> <li>Enjoy unique member benefits and pricing</li> <li>Have 24/7 access to your order history</li> </ul>                                                              |  |  |  |
| Account                                                                                                    |                                       | Customize your preferences                                                                                                    |  |  |  |
|                                                                                                    |                                       | Create Account                                                                                                    |  |  |  |

## Instructions: Download the Winter 2017 NACCHO Exchange on Opioids

**Step 3:** Once logged in to your account, enter this URL into your web browser: <u>http://eweb.naccho.org/prd/?na745pdf</u>. You will be directed to the page below. Select "Add to Cart."

| Home                |                                                                                                    |  |  |  |
|---------------------|----------------------------------------------------------------------------------------------------|--|--|--|
| My NACCHO           | Search Results > Journals and Newsletters                                                                                                    |  |  |  |
| NACCHO Applications | NACCHO Exchange: Winter 2017 (Opioids) (PDF)                                                                                                    |  |  |  |
| My Events           |                                                                                                    |  |  |  |
| My Information      | Member: <b>\$0.00</b> Non-Member: <b>\$0.00</b>                                                                                                    |  |  |  |
| My Membership       | quantity: 1.0                                                                                                    |  |  |  |
| My Subscriptions    |                                                                                                    |  |  |  |
| My Transactions     | Add To Cart                                                                                                    |  |  |  |
| Publications        | Year Published: 2017<br>Product Code: NA745PDF<br>Format: PDF                                                                                                    |  |  |  |
| Toolbox             |                                                                                                    |  |  |  |
| Log Out             |                                                                                                    |  |  |  |
|                     | The winter 2017 issue of NACCHO Exchange discusses the important role local health<br>departments are playing in combatting the opioid epidemic. It contains the following<br>articles: |  |  |  |
|                     | State of the Opioid Epidemic: Local Public Health as the First Line of Defense                                                                                                    |  |  |  |
|                     | Vulnerability to HIV and Hepatitis B and C Virus among Persons Who Inject Drugs: Learning from the 2015 HIV Outbreak in Scott County, Indiana                                           |  |  |  |
|                     | Establishing Community-Based Partnerships to Combat the Opioid Epidemic                                                                                                    |  |  |  |
|                     | Promoting Overdose Prevention through Policy, Education, and Outreach                                                                                                    |  |  |  |
|                     | Comprehensive Approaches to Preventing Opioid Misuse                                                                                                    |  |  |  |
|                     | A Federal Perspective on the Opioid Epidemic: An Interview with Vice Admiral Vivek H.<br>Murthy, MD, MBA, Surgeon General of the United States                                          |  |  |  |

Step 4: After adding the PDF to your cart, you will be directed to the below page. Select "Check-Out."

| Home<br>My NACCHO                                   | Shopping Cart     | View               |                            |          |                  |                  |
|-----------------------------------------------------|-------------------|--------------------|----------------------------|----------|------------------|------------------|
| NACCHO Applications                                 | Cart Line Items X |                    |                            |          |                  | ×                |
| My Events                                           | net total         | item               |                            | discount | quantity         | price            |
| My Information<br>My Membership<br>My Subscriptions | 0.00              | NACCHO Exchange: 1 | Winter 2017 (Opioids) (PDF | ) 0.00   | 1.00<br>Required | 0.00<br>Required |
| My Transactions                                     |                   | Sub total:         | 0.00                       |          |                  |                  |
| Publications                                        |                   | Total discount:    | 0.00                       |          |                  |                  |
| Toolbox                                             |                   | Total tax:         | 0.00                       |          |                  |                  |
| Log Out                                             |                   | Total shipping:    | 0.00                       |          |                  |                  |
|                                                     |                   | Total:             | 0.00                       |          |                  |                  |
|                                                     |                   | Source Code:       |                            | apply    |                  |                  |
|                                                     |                   |                    |                            |          | cł               | eck-Out          |

## Instructions: Download the Winter 2017 NACCHO Exchange on Opioids

**Step 4:** Scroll down and select "Continue" (it's a little further down the screen than where it's pictured below) – you will not need to enter any payment information as the document is free.

| Home                |                                                                                                    |  |  |  |  |  |
|---------------------|----------------------------------------------------------------------------------------------------|--|--|--|--|--|
| My NACCHO           | Shopping Cart Payment                                                                                                    |  |  |  |  |  |
| NACCHO Applications | Customer Information                                                                                                    |  |  |  |  |  |
| My Events           |                                                                                                    |  |  |  |  |  |
| My Information      | Customer: Ms. Kimberly Rodgers                                                                                                    |  |  |  |  |  |
| My Membership       | Use this 757-575-1654                                                                                                    |  |  |  |  |  |
| My Subscriptions    | Use this email: krodgers@naccho.org   + Add a New Email + Add a New Email                                                                                                    |  |  |  |  |  |
| My Transactions     | Billing Information                                                                                                    |  |  |  |  |  |
| Publications        |                                                                                                    |  |  |  |  |  |
| Toolbox             | Bill to: Rodgers Kimberly                                                                                                    |  |  |  |  |  |
| Log Out             | Billing contact: Please select                                                                                                    |  |  |  |  |  |
|                     | Pick your billing Business: 1201 Eye St NW  + Add a New                                                                                                    |  |  |  |  |  |
|                     | address: Required Address                                                                                                    |  |  |  |  |  |
|                     | Bill to: Ms. Kimberly Rodgers<br>Communication Specialist<br>National Association of County and City Health Officials<br>(NACCHO)<br>1201 Eye St NW<br>Floor 4<br>Washington, DC 20005 |  |  |  |  |  |
|                     | Payment Information                                                                                                    |  |  |  |  |  |
|                     | Bill me later:                                                                                                    |  |  |  |  |  |
|                     | Payment amount: 0.00                                                                                                    |  |  |  |  |  |
|                     | Continue                                                                                                    |  |  |  |  |  |
|                     | Invoice total: 0.00                                                                                                    |  |  |  |  |  |

**Step 5:** On the next page, select "Submit Order." You will be brought to a receipt page. Scroll down to the bottom and select "My Transactions." Scroll down to "Downloads" and select the green arrow button next the PDF.

| Downloads    |                                                                                                    |                 |        |            |          |
|--------------|----------------------------------------------------------------------------------------------------|-----------------|--------|------------|----------|
| Invoice<br># | Product Name                                                                                                    | Product<br>Code | Price  | Date       | Download |
| 149973       | NACCHO Exchange: Winter 2017<br>(Opioids) (PDF)                                                                                    | NA745PDF        | \$0.00 | 02/14/2018 | -        |
| 149746       | Public Health Dispatch (January 2018)                                                                                              | NA779PDF        | \$0.00 | 02/06/2018 |          |
| 147692       | Preparing for the Health Impacts of<br>Climate Change Success Stories from<br>Local Health Departments across the<br>United States | NA771PDF        | \$0.00 | 10/18/2017 |          |